## Manual de Usuario del Aplicativo CONAREQF

La ruta para ingresar a la aplicación web, se encuentra en la siguiente dirección web:

http://postulantes.conareqf.com/

Con la cuál usted ingresará al aplicativo con la siguiente pantalla.

| ca masto regiono de interipción de posto |                     |                                 |
|------------------------------------------|---------------------|---------------------------------|
| D2                                       |                     | ACEPTAR REGISTRO DE INSCRIPCION |
| Tipo documento 😑                         |                     |                                 |
| DNI                                      |                     |                                 |
| Número documento <u>O</u>                |                     |                                 |
| 42139999                                 |                     |                                 |
| Correo electrónico 🌎                     |                     |                                 |
| micorreoggmail.com                       |                     |                                 |
| Número telefónico 🕕                      |                     |                                 |
| 912456789                                |                     |                                 |
|                                          |                     | CERRAR                          |
| -                                        |                     |                                 |
|                                          | E Normer Documents  |                                 |
|                                          |                     |                                 |
|                                          | Contrateña          |                                 |
|                                          | INCRESAR AL SISTEMA |                                 |
|                                          | Pocuperar clare     |                                 |
|                                          | •                   |                                 |
|                                          | 👗 Crear cuerta      |                                 |
|                                          |                     |                                 |
|                                          |                     |                                 |

Con las acciones de los botones tal como se menciona a continuación:

1.

INGRESAR AL SISTEMA

Ingreso al aplicativo con un usuario y clave, ya generado y enviado a su correo eléctrico, con el cuál se dio de alta la cuenta.

Recuperar clave

Π.

Recupera la clave de la aplicación usted, debe de generar este 2. proceso ingresando datos con los cuales inicio su inscripción.

Número de documento de identidad y correo electrónico.

A Crear cuenta Crea una nueva cuenta en el aplicativo con los datos primarios que 3. usted registra en el sistema.

Importante:

De acuerdo al manual presentado la creación de la cuenta para el ingreso al postulante se valida con la información del Colegio de Químico Farmaceútico del Perú.

Al momento de ingresar y dar clic en el botón

PÁG. 1 - SISTEMA DE REGISTRO AL CONCURSO DE ADMISIÓN DEL RESIDENTADO DE QUÍMICO FARMACÉUTICO SIRCQF

1. <u>Ingresar al Sistema.</u> – Para ingresar al aplicativo usted debe de antes haberse registrado a la aplicación, los datos a registrar son el número de documento y clave.

| С      | SISTEMA DE REGISTRO AL<br>ONCURSO DE ADMISIÓN DEL<br>RESIDENTADO DE QUÍMICO |
|--------|-----------------------------------------------------------------------------|
|        | FARMACÉUTICO<br>SIRCQF                                                      |
| () Ver | ificando Acceso                                                             |
| 1      | 5723939                                                                     |
| ۵.     |                                                                             |
|        | INGRESAR AL SISTEMA                                                         |
|        | Recuperar clave                                                             |
|        | 🔥 Crear cuenta                                                              |

El ingreso al aplicativo se realiza mediante usuario y contraseña. Si los datos son satisfactorios, debería de ingresar sin presentar ningún problema. Si los datos son errados no podrá ingresar a la aplicación. De darse el caso consultar con el número de soporte para ello.

 <u>Recuperar clave. -</u> Para recuperar la clave en caso usted la olvidó, usar esta acción. Con la cual ingresando el número de documento y correo electrónico con el que se registró. Podrá recuperarla vía mensaje de correo electrónico.

| Recuperar Contraseña Enviando correo para recuperación de clare del Postular | te_                                         | ×        |
|------------------------------------------------------------------------------|---------------------------------------------|----------|
| Número Dosumento 🕥 🛛 I<br>122456709                                          |                                             |          |
| Correo Electrónico 🕚<br>correo@gmail.com                                     |                                             |          |
|                                                                              |                                             | CERRAR . |
|                                                                              | SIRCQF                                      |          |
|                                                                              | x Error: Usuario no se encuentra registrado |          |
|                                                                              | 15723939                                    |          |
|                                                                              | a                                           |          |
|                                                                              | A INDRESAR AL SUSTEMA                       |          |
|                                                                              | Recipient clave                             |          |
|                                                                              | & Class counts                              |          |
|                                                                              |                                             |          |

Si los datos ingresados son correctos, llegará a usted un correo electrónico, con la acción de recuperar la clave.

PÁG. 2 – SISTEMA DE REGISTRO AL CONCURSO DE ADMISIÓN DEL RESIDENTADO DE QUÍMICO FARMACÉUTICO SIRCQF

| Registro de Inscripción del P | ostulante: - 13/ Jun. / 2023 04:46:19 D Recibidoa ×                                                                                                   | 6   | 2 |
|-------------------------------|----------------------------------------------------------------------------------------------------|-----|---|
| postulantes<br>para mí 👻      | 8 jun 2023, 16:46 (hace 5 minutos)                                                                                                    | ☆ ∽ | : |
| ***                           | Proceso de Inscripción al Residentado Químico Farmaceútico                                                                                            |     |   |
|                               | Gracias por la inscripción al proceso de Residentado de Químico Farmaceútico<br>Su nueva clave generada es: <b>MS3C</b>                               |     |   |
|                               | Ingrese a la opción del aplicativo para cambiar la clave generada. Por una que sea mas sencilla para usted.                                           |     |   |
|                               | Opcignes ~                                                                                                    |     |   |
|                               | 2. Cambiar Clave                                                                                                    |     |   |
|                               | Este mensaje tiene como destino el correo electrónico <u>ventura253048@gmail.com</u><br>Si tienes preguntas o quejas, contáctanos.                    |     |   |
|                               | © Copyright 2023 COLEGIO QUIMICO FARMACEUTICO DEPARTAMENTAL DE LIMA - Residentado Químico Farmaceutico<br>Todos los derechos reservados. Lima - Perú. |     |   |
|                               |                                                                                                    |     |   |

- 3. <u>Crear nueva cuenta</u>.- Al crear la cuenta lo hará con la opción de crear cuenta. Esta opción le visualizará un formulario donde usted debe de ingresar:
  - Tipo de documento de identidad.
  - Número de documento de identidad.
  - Correo electrónico
  - Número telefónico

| 8 Nuevo projeto de inseriosión de portulante    |                                              |                                   | - |
|-------------------------------------------------|----------------------------------------------|-----------------------------------|---|
| a nuevo registro de inscripción de postularite. |                                              | M ACEPTAR REGISTRO DE INSCRIPCIÓN |   |
| Tipo documento 🌔                                |                                              |                                   |   |
| DNI                                             |                                              | •                                 |   |
| Número documento 🕥<br>12245678                  |                                              |                                   |   |
| Correo electrónico 😑                            |                                              |                                   |   |
| correojgymail.com                               |                                              |                                   |   |
| Número telefónico 🚹                             |                                              |                                   |   |
|                                                 |                                              | 1                                 |   |
|                                                 |                                              | CERRAR                            |   |
|                                                 | A INGRESAR AL BISTEMA                        |                                   |   |
|                                                 | Precuperar clavel                            |                                   |   |
|                                                 | Cour Curra<br>Besidemate Curra Familian 2009 |                                   |   |
|                                                 |                                              |                                   |   |
|                                                 |                                              |                                   |   |
|                                                 |                                              |                                   |   |

Con estos datos usted, se dará de alta en el aplicativo.

Debe de indicarse, que usted se debe registrar por única vez.

Al registrarse, le enviará un correo electrónico, con la contraseña con la cuál usted podrá ingresar al aplicativo

| postulantes | mar., 20 oct. 1:27 🚖                                                                                                    | + |
|-------------|----------------------------------------------------------------------------------------------------|---|
| рага ті ≠   | Proceso de Inscripción al Residentado Químico Farmaceútico                                                                                            |   |
|             | Gracias por la inscripción al proceso de Residentado de Químico Farmaceútico<br>Su nueva clave generada es: <b>XF4X</b>                               |   |
|             | Ingrese a la opción del aplicativo para cambiar la clave generada. Por una que sea mas sencilla para usted.                                           |   |
|             | Visualizar Información                                                                                                    |   |
|             | 2 Cambiar Clave                                                                                                    |   |
|             | Este mensaje tiene como destino el correo electrónico <u>correo@gmail.com</u><br>Si tienes preguntas o quejas, contáctanos.                           |   |
|             | © Copyright 2020 COLEGIO QUIMICO FARMACEUTICO DEPARTAMENTAL DE LIMA - Residentado Químico Farmaceutico<br>Todos los derechos reservados. Lima - Perú. |   |
|             |                                                                                                    |   |

**Importante:** De acuerdo a lo indicado, el aplicativo estará en disposición al cronograma establecido y que lo encuentra disponible en la página del CONAREQF <u>Ingreso al</u> <u>aplicativo</u>.

También se indica que solo los postulantes que se dan de alta deben de estar registrados en el colegio de químico farmaceútico. Esta validación se encuentra asociado a la base de datos del colegio.

Al ingresar al aplicativo por primera vez, le muestra una pantalla similar a la siguiente

| COLEGIO QUANICO FARMACEUTICO DEPARTAMENTAL DE LIMA - Res | dentado Químico Farmaceutico             |                      |                  |                     | QUIRNO HEFTALI VASQUEZ PT                          |
|----------------------------------------------------------|------------------------------------------|----------------------|------------------|---------------------|----------------------------------------------------|
| III SISTEMA DE REGISTRO AL CONCURSO DE ADMISIÓN D        | EL RESIDENTADO DE QUÍMICO FARMACÉUTICO - | SIRCQF               |                  |                     | Opciones •                                         |
| Estado del Registro:                                     | ije Posderado                            |                      | Puntaje SERUM    |                     | Total                                              |
| Fecha de creación ()                                     |                                          |                      | Fecha<br>13/0    | 1 de modificación 🚹 |                                                    |
|                                                          |                                          | н                    | ш                | IV                  | v                                                  |
| Información Personal y C                                 | ontacto                                  | Datos Académicos     | Datos de Postula | ción Requisitos     | Comprobante de Registro de Inscripción<br>executiv |
| Tipo documento 🕕<br>DNI                                  |                                          | Número d<br>17853337 | iocumento 🕧      |                     | Imagen                                             |
| Nombres ()<br>QUIRNO NEPTALI                             |                                          |                      |                  |                     | 🖬 FOTO 🚺                                           |
| Apellido paterno 🕐                                       |                                          | Apellido r           | naterno 🕕        |                     |                                                    |
| Fecha de nacimiento 🕕                                    |                                          | Sexo 🕕               |                  |                     |                                                    |
| 1938-12-25 06:00:00                                      |                                          | Masculin             | 2                |                     | 🚓 Cargar Foto del Recurso Humano                   |
|                                                          |                                          |                      |                  |                     |                                                    |
|                                                          | DIRECCIÓN                                |                      | CORRECT ELECTRO  | INCO                | C TRIFEROS                                         |
|                                                          |                                          |                      |                  |                     |                                                    |
| Accients                                                 | Departamento                             | Provincia            | Distrito         |                     | Dirección                                          |
| / 🔟                                                      | AMAZONAS                                 | CHACHAPOYAS          | CHETO            | av carmin           |                                                    |
| /1                                                       | ANCASH                                   | BOLOGNESI            | AQUIA            | jiron vigil 546     |                                                    |
| H + D + H 5 + realistros por página                      |                                          |                      |                  |                     | 1-2 of 2 items 0                                   |

Tal como se puede apreciar tiene 5 secciones, en las cuales usted tiene la información de:

A los cuales se detalla los siguientes:

PÁG. 4 – SISTEMA DE REGISTRO AL CONCURSO DE ADMISIÓN DEL RESIDENTADO DE QUÍMICO FARMACÉUTICO SIRCQF

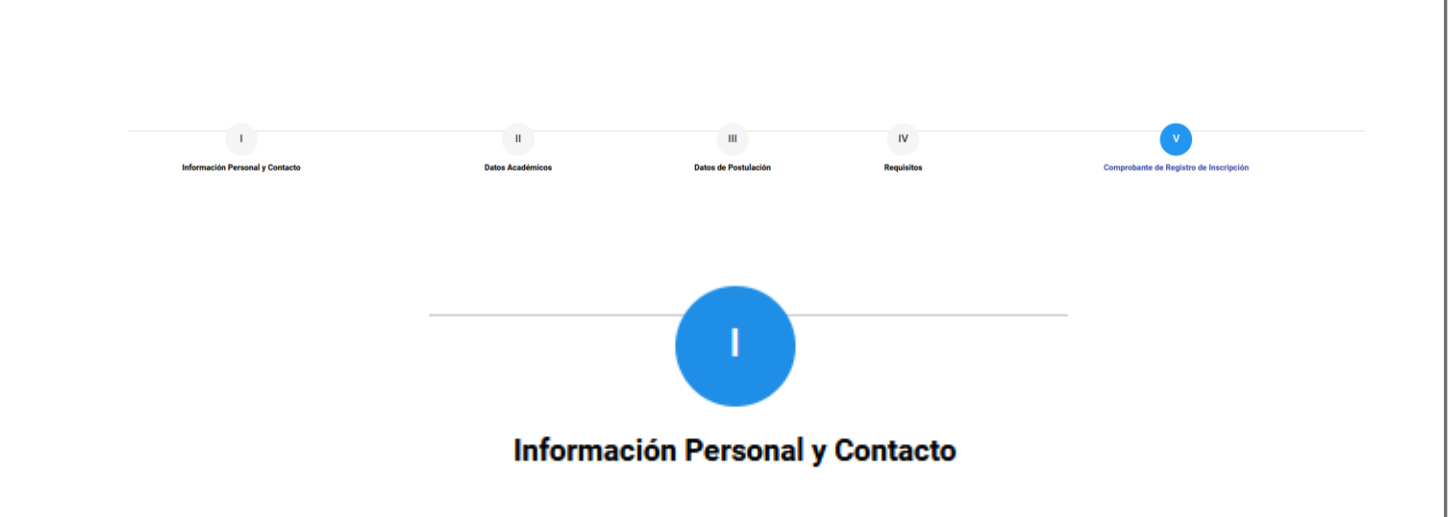

Contiene la información que se ha obtenido del Colegio de Químico Farmacéutico del Perú.

| E SISTEMA DE REGISTRO AL CONCURSO DE ADMISIÓN DEL RESIDENTADO DE QUÍMICO FARMACÊUTICO - SIRCOF |              |                    |                    |                   |                                        |  |  |
|------------------------------------------------------------------------------------------------|--------------|--------------------|--------------------|-------------------|----------------------------------------|--|--|
| Estade del Rugistro:                                                                           |              |                    |                    |                   |                                        |  |  |
| Puntaje Po                                                                                     | nderado      | Puntje SERUM Total |                    |                   |                                        |  |  |
| Fecha de creación 🕚                                                                            |              |                    | Fecha              | de modificación 🚺 |                                        |  |  |
| 08/06/2023 16:46:18                                                                            |              |                    | 13/0               | 6/2023 20:25:45   |                                        |  |  |
|                                                                                                |              | н                  | ш                  | IV                | v                                      |  |  |
| Información Personal y Conta                                                                   | zto          | Datos Académicos   | Datos de Postula   | ción Requisitos   | Comprobante de Registro de Inscripción |  |  |
| Tipo documento 🕕                                                                               |              | Número d           | ocumento 🕕         |                   | SIGURINTE                              |  |  |
| DNI                                                                                            |              | 17853337           |                    |                   | Imagen                                 |  |  |
| Nombres 🕕                                                                                      |              |                    |                    |                   | <b>Ε</b> FOTO <b>()</b>                |  |  |
| QUIRNO NEPTALI                                                                                 |              |                    |                    |                   | $\frown$                               |  |  |
| Apellido paterno ()<br>VASQUEZ                                                                 |              | Apellido m         | saterno 🕛          |                   |                                        |  |  |
| Fecha de nacimiento 🕕                                                                          |              | Sexo 🚺             |                    |                   |                                        |  |  |
| 1938-12-25 00:00:00                                                                            |              | Masculino          |                    |                   |                                        |  |  |
|                                                                                                |              |                    |                    |                   | 📩 Cargar Foto del Recurso Humano       |  |  |
|                                                                                                |              |                    |                    |                   |                                        |  |  |
| (C) 00                                                                                         | ección       |                    | COMPLETE SULLECTRO | NICO              |                                        |  |  |
|                                                                                                |              |                    | 0                  |                   | -                                      |  |  |
|                                                                                                |              |                    |                    |                   |                                        |  |  |
| Acciences                                                                                      | Departamento | Provincia          | Distrito           |                   | Dirección                              |  |  |
| 1                                                                                              | AMAZONAS     | CHACHAPOYAS        | снето              | av carmin         |                                        |  |  |
| / 1                                                                                            | ANCASH       | BOLOGNESI          | AUUA               | jiron vigil 546   |                                        |  |  |
| H + H + H 5 T redistros nor sásina                                                             |              |                    |                    |                   | 1-2 of 2 items. Ô                      |  |  |

En esta sección usted podrá agregar más de:

Más de una dirección (en caso cuente con más de una dirección). Esto en la funcionalidad del Tab

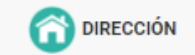

Más de un correo electrónico (en caso cuente con más de un correo electrónico). Esto en la funcionalidad del Tab

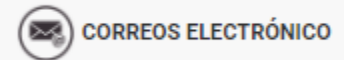

Más de un número telefónico (en caso cuente con más de un número telefónico). Esto en la funcionalidad del Tab

PÁG. 5 – SISTEMA DE REGISTRO AL CONCURSO DE ADMISIÓN DEL RESIDENTADO DE QUÍMICO FARMACÉUTICO SIRCQF

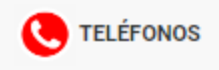

Las pantallas a continuación mostradas indican los formularios y datos que deben de ser llenados en caso desee registrar dicha información.

| # Registro de nuev | a difección         |                      |                           |              |               |           |               | х                   |
|--------------------|---------------------|----------------------|---------------------------|--------------|---------------|-----------|---------------|---------------------|
| Departamento       | LIMA                |                      | Provincia                 | CANTA        |               | Distrito  | ARAHUAY       | ✓ ADREGAR DIRECCION |
| Dirección          | MI DIRECCIÓN FISCAL |                      |                           |              |               |           |               | CERRAR              |
| 🖀 Registro de ni   | uevo correo elect   | rónico               |                           |              |               |           | <b>↓</b> AGRE | X                   |
| Persona asociac    | la                  | PERSONA A LA CUAL SE | ASOCIA EL CORREO ELECTRÓN | ICO          |               |           |               |                     |
| Correo electróni   | co                  | micorreo@gmail.com   |                           |              |               |           |               |                     |
|                    |                     | 2                    |                           |              |               |           |               | CERRAR              |
| # Registro de N    | uevo teléfono       |                      |                           |              |               |           |               | X                   |
| Persona asociac    | la                  | PERSONA ASOCIADA AL  | NÚMERO DE TELEFONO        |              |               |           |               |                     |
| Número telefóni    | ico                 | 88888888             |                           |              |               |           |               |                     |
|                    |                     |                      |                           |              |               |           |               | CERRAR              |
|                    |                     |                      |                           |              |               |           |               |                     |
|                    |                     |                      |                           | Datos Ac     | adémicos      |           |               |                     |
|                    |                     |                      |                           |              |               |           |               |                     |
|                    |                     |                      |                           |              |               |           |               |                     |
|                    |                     |                      |                           |              |               |           |               |                     |
|                    |                     |                      |                           |              |               |           |               |                     |
|                    |                     |                      |                           |              |               |           |               |                     |
|                    |                     |                      |                           |              |               |           |               |                     |
|                    |                     |                      |                           |              |               |           |               |                     |
|                    |                     |                      |                           |              |               |           |               |                     |
| PÁG                | i. 6 – sister       | MA DE REGIS          | TRO AL CONCU              | RSO DE ADMIS | IÓN DEL RESID | ENTADO DE | QUÍMICO FARM  | ACÉUTICO SIRCQF     |

| Fecha de creación 🕚             |                  | Fecha de modificación 🕕    |                   |                                        |                  |
|---------------------------------|------------------|----------------------------|-------------------|----------------------------------------|------------------|
| 08/06/2023 16:46:18             |                  | 13/06/2023 20:25:45        |                   |                                        |                  |
|                                 |                  |                            |                   |                                        |                  |
| 1                               | •                |                            | IV                | v                                      |                  |
| Información Personal y Contacto | Datos Académicos | Datos de Postulación       | Requisitos        | Comprobante de Registro de Inscripción |                  |
|                                 |                  |                            |                   |                                        |                  |
| Datos de titulación             |                  |                            |                   |                                        | ~                |
| Universidad de titulación 🕕     |                  |                            | Año de titulación | () Número de colegiatura ()            |                  |
| CONSORCI HOSPITALARI DE VIC     |                  |                            | * 1989            | 1820                                   | \$               |
|                                 |                  |                            |                   |                                        |                  |
|                                 |                  | Archino Visilo profesional |                   |                                        |                  |
|                                 |                  |                            |                   |                                        |                  |
| H 4 🚺 F 8                       |                  |                            |                   |                                        | 1 - 1 of 1 items |
|                                 |                  |                            |                   |                                        |                  |
|                                 |                  |                            |                   |                                        |                  |
|                                 |                  |                            |                   |                                        |                  |
| Información de SUNEDU           |                  |                            |                   |                                        |                  |
|                                 |                  | Annual AND                 |                   |                                        |                  |
|                                 |                  |                            |                   |                                        |                  |
| (H) 4 (1) F (H)                 |                  | -3                         |                   |                                        | 1 - 1 of 1 items |
|                                 |                  |                            |                   |                                        |                  |
|                                 |                  |                            |                   |                                        |                  |

En esta sección usted podrá adjuntar el título profesional cargando el archivo en formato pdf, a través del cuadro de dialogo siguiente:

| Adjuntar titulo profesional                                                                  |                               | x |
|----------------------------------------------------------------------------------------------|-------------------------------|---|
| Arrastrar y soltar aquí el archivo PDF a adjuntar<br>(pdf)<br>Aller EL ELISCADOR DE ARCHIVOS | No Existen Archives Cargados. | z |
| Mensoin de Accesso y Cargas<br>12:37:08: Conectón a FTP Inicializada                         | ×<br>v                        |   |

Se deberá de ingresar los datos siguientes:

- Universidad de titulación
- Año de titulación
- Número de colegiatura

Una vez cargado el archivo lo podrá visualizar dando clic al icono

Para este ejemplo vamos a mostrar el ícono de visualización ya lanzado.

| COLEGIO QUIMICO FARMACEUTICO DEPARTAMENTAL DE LIMA - Residentado Quittico | Fattracedico                                                                                                    | MI NOMBRES Y APELLIDOS ~ |
|---------------------------------------------------------------------------|----------------------------------------------------------------------------------------------------|--------------------------|
| Archivo Adjunto                                                           |                                                                                                    | ×                        |
| III SISTEMA DE REGI D Q 1 4 1 of 3                                        | —   🛨 Automatic Zoom 👻                                                                                                    | G Ch 🛛 🛸 🕥 Opciones ~    |
|                                                                           |                                                                                                    |                          |
| Fecha de creación                                                         |                                                                                                    |                          |
| 24/10/2020 20:51                                                          |                                                                                                    |                          |
|                                                                           | 2 and the share of the state of the share of the share of the state of the state of |                          |
| L INFORMACI                                                               | Den in the second second second second second second second second second second second second second second s                                                                                                    |                          |
| Datos de linderión                                                        |                                                                                                    |                          |
|                                                                           |                                                                                                    |                          |
|                                                                           |                                                                                                    |                          |
|                                                                           |                                                                                                    |                          |
|                                                                           |                                                                                                    | 3                        |
|                                                                           |                                                                                                    | 1-1 of 1 literes         |
| Universidad de t                                                          | In the second second se |                          |
| UNIVERSIDAD F                                                             |                                                                                                    |                          |
|                                                                           |                                                                                                    |                          |
|                                                                           |                                                                                                    |                          |
|                                                                           | bre ice                                                                                                    |                          |
|                                                                           |                                                                                                    |                          |
|                                                                           | La Store                                                                                                    |                          |
| a tota "Public, scane                                                     |                                                                                                    |                          |
|                                                                           |                                                                                                    |                          |

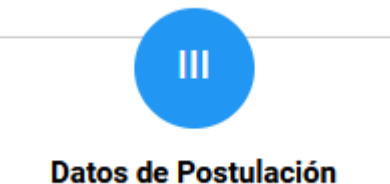

La siguiente pantalla de acuerdo a la prestadora seleccionada tendrá los siguientes comportamientos.

Cuando es libre

| Datos de distribución |           |                       |   |                                                 | * |
|-----------------------|-----------|-----------------------|---|-------------------------------------------------|---|
| Prestadora 😑          | Modalidad | Especialidad ()       |   | Universidad 🕕                                   |   |
| ESSALUD               | * Libre   | Farmacia Hospitalaria | ٠ | UNIVERSIDAD NACIONAL MAYOR DE SAN MARCOS-UNIMSM | * |
|                       |           |                       |   |                                                 |   |
|                       | Da        |                       |   |                                                 |   |

Cuando la prestadora es MINSA y la modalidad cautiva, validará con el REGISTRO NACIONAL DE RECURSOS HUMANOS DEL SECTOR SALUD – INFORHUS, para que sea un registro valido debe de ser de un régimen nombrado.

| itadora <mark>()</mark><br>INSA | Modalidar<br>Cautiva | 1 <mark>0</mark> | Especialidad ()<br>Farmacia Hospital | aria<br>djuntar Anexo 2 (Autori | Universidad O<br>UNIVERSIDAD NACIO | NAL MAYOR DE SAN M<br>ombrado del MINSA | ARCOS-UNMSM |                |                    |                      |
|---------------------------------|----------------------|------------------|--------------------------------------|---------------------------------|------------------------------------|-----------------------------------------|-------------|----------------|--------------------|----------------------|
|                                 |                      |                  |                                      | A No o                          | cuenta con Anexo Cargado.          |                                         |             |                |                    |                      |
| IF@RHUS ()                      |                      |                  |                                      |                                 |                                    |                                         |             |                |                    |                      |
| Pliego                          | Unidad Ejecutora     | Departamento     | Provincia                            | Distrito                        | DIRESA                             | RED                                     | MICRORED    | EESS           | Regimén<br>Laboral | Condición<br>Laboral |
| M DF                            | ADMINISTRACION       |                  |                                      | JESUS                           | MINSA                              |                                         |             | ADMINISTRACION | Regimen            |                      |

Se debe de adjuntar el anexo 3, tal como lo indica el mensaje

PÁG. 8 – SISTEMA DE REGISTRO AL CONCURSO DE ADMISIÓN DEL RESIDENTADO DE QUÍMICO FARMACÉUTICO SIRCQF

| Datos de distribución |   |           |   |                       |                 |                                                                   | *  |
|-----------------------|---|-----------|---|-----------------------|-----------------|-------------------------------------------------------------------|----|
| Prestadora 🕕          |   | Modalidad |   | Especialidad 🕕        |                 | Universidad 🚺                                                     |    |
| ESSALUD               | × | Cautiva   | ۲ | Farmacia Hospitalaria | ۲               | UNIVERSIDAD NACIONAL MAYOR DE SAN MARCOS-UNMSM                    | 18 |
|                       |   |           |   | 0 🕞 Adjuntar Anexo    | 3 (Autorización | de la poestulación QF nombrado del ESSALUD)<br>con Anexo Cargado. |    |

Se debe de adjuntar el anexo 4, tal como lo indica el mensaje

| Datos de distribución |                       |   |                          |                  |                                                                     | v |
|-----------------------|-----------------------|---|--------------------------|------------------|---------------------------------------------------------------------|---|
| Prestadora            | Modalidad 🕕           |   | Especialidad 🕕           |                  | Universidad 🙆                                                       |   |
| Sanidades FFAA        | Seleccionar Modalidad | • | Farmacia Hospitalaria    |                  | UNIVERSIDAD NACIONAL MAYOR DE SAN MARCOS-UNMSM                      |   |
|                       |                       |   | 0 🕤 Adjuntar Anexo 4 (Ai | utorización de l | a pertulación OF nombrado del EANIDADES FFAA)<br>con Anexo Cargado. |   |

Se debe de adjuntar el anexo 5, tal como lo indica el mensaje

| Datos de distribución |   |             |   |                     |                   |                                              | × |
|-----------------------|---|-------------|---|---------------------|-------------------|----------------------------------------------|---|
| Sanidades PNP         | • | Modalidad O | • | Especialidad 🕦      | •                 | Universidad O                                |   |
|                       |   |             |   | Adjuntar Anexo 5 (A | utorización de la | a postulación QF nombrado del SANIDADES PNP) |   |
|                       |   |             |   |                     |                   |                                              |   |
|                       |   |             |   | 4                   | No cuenta         | con Anexo Cargado.                           |   |
|                       |   |             |   |                     |                   |                                              |   |

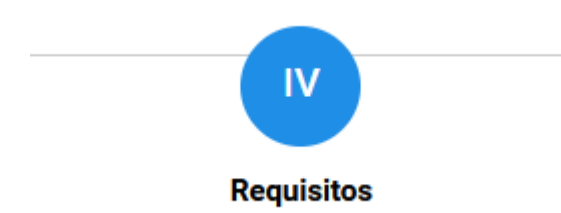

Debe de registrar la siguiente información para estas secciones.

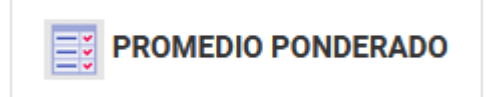

En el cual se deben de registrar la información de

- Puesto ocupado
- Total de alumnos

Además de ello se debe de subir la constancia del promedio. Tal como se visualiza en la siguiente imagen.

| Promedio ponderado |                                          | *   |
|--------------------|------------------------------------------|-----|
| Puesto ocupado 🕕   | Total de alumnos 🌖                       |     |
| [79 ]              | 83                                       | 0   |
| C                  | Adjuntar archivo de promedio ponderado 🕦 |     |
|                    | Constancia promedia                      |     |
|                    | ·                                        | ~ ~ |
| · · · •            | 1-1 of 1 ter                             | ns  |

PÁG. 9 – SISTEMA DE REGISTRO AL CONCURSO DE ADMISIÓN DEL RESIDENTADO DE QUÍMICO FARMACÉUTICO SIRCQF

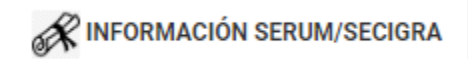

En esta sección se debe de registrar la información siguiente:

- Departamento
- Provincia
- Distrito

Además de ello se debe de subir la constancia de SERUM. Tal como se visualiza en la siguiente imagen.

|                | HABILIDAD PROFESIONAL | CERTIFICADOS MÉDICO | DATOS DEL COMPROBANTE DE PAGO | DECLARACIÓN JURADA COMPROMISO DE INSCRIPCI | ŚN                             |                  |
|----------------|-----------------------|---------------------|-------------------------------|--------------------------------------------|--------------------------------|------------------|
| Departamento 🕕 |                       | Provincia 🕕         |                               | Distrito 🕚                                 |                                | ~                |
| AMAZONAS       | ¥                     | BAGUA               |                               | COPALLIN                                   |                                | Ŧ                |
| Departamento   |                       | Provincia           |                               | Diemito                                    | Archivo de resolución de SERUM |                  |
| AMAZONAS       | BAGUA                 |                     | COPALLIN                      |                                            |                                | * *              |
|                |                       |                     |                               |                                            |                                | 1 - 1 of 1 items |
|                |                       |                     |                               |                                            |                                |                  |

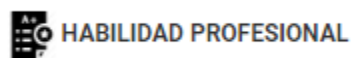

En esta sección se debe de subir el PDF de la habilidad profesional. Tal como se visualiza en la siguiente imagen.

| PROMEDIO PONDERADO | RINFORMACIÓN SERUM/SECIGRA | HABILIDAD PROFESIONAL | CERTIFICADOS MÉDICO | TATOS DEL COMPROBANTE DE PAGO | C declaración jurada compromiso de inscripción |   |
|--------------------|----------------------------|-----------------------|---------------------|-------------------------------|------------------------------------------------|---|
| Ν                  |                            |                       |                     |                               |                                                | v |
| 14                 |                            |                       |                     | Habildad profesional          |                                                |   |
| H 4 1 F H          |                            |                       |                     |                               | 1 - 1 of 1 tems                                |   |
|                    |                            |                       |                     |                               |                                                |   |

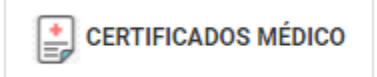

En esta sección se debe de subir los PDF's de:

- Salud física
- Salud Mental

Tal como se visualiza en la siguiente imagen.

| Satud fisica                                |                                                                                                    |
|---------------------------------------------|----------------------------------------------------------------------------------------------------|
|                                             | \$                                                                                                    |
|                                             | Constitute on state from                                                                                |
| Salud Mental                                | 10                                                                                                    |
|                                             | Certificate statical assent                                                                             |
|                                             | tel                                                                                                    |
|                                             |                                                                                                    |
|                                             |                                                                                                    |
|                                             |                                                                                                    |
|                                             |                                                                                                    |
|                                             | <b>DATOS DEL COMPROBANTE DE PAGO</b>                                                                    |
|                                             |                                                                                                    |
| n esta sección se                           | debe de subir de registrar la información del número de voucher de la transacci                         |
| ancaria y además                            | de ello subir el escaneo de dicho comprobante en formato PDF                                            |
| ai como se visuali                          |                                                                                                    |
| PROMEDIO PONDERADO                          | ERIMANSECISIRA DI HABILIDAD PROFESIONAL DI CENTIFICADOS MEDICO                                          |
| Número voucher 🕚                            | 13                                                                                                    |
|                                             | Congutative In Page                                                                                     |
|                                             |                                                                                                    |
| n esta sección se                           | debe de subir el PDF de la declaración jurada del compromiso de inscripción.                            |
| al como se visuali                          | za en la siguiente imagen.                                                                              |
|                                             |                                                                                                    |
|                                             |                                                                                                    |
|                                             |                                                                                                    |
| Пориметно ранитерала <b>Ф</b> аксориалийи с |                                                                                                    |
| PROMEDIO PONDERADO 🔗 INFORMACIÓN SI         | RERIAM/SECIORA 👪 HABILIDAD PROFESIONAL 📄 CERTIFICADOS MÉDICO 🔢 DATOS DEL COMPROBANTE DE PAGO            |
| PROMEDIO PONDERADO 🔗 INFORMACIÓN SI         |                                                                                                    |
|                                             |                                                                                                    |
|                                             |                                                                                                    |
|                                             |                                                                                                    |
|                                             |                                                                                                    |
|                                             |                                                                                                    |
|                                             |                                                                                                    |
|                                             | SERIAM SECONA IN ABALLARAD PROFESOMAL IN CENTRICADOS MÉDIO IN COMPROMANTO DE NOCOMPONISO DE INSCRIPCIÓN |
|                                             |                                                                                                    |

En este paso, si ha registrado toda su información y solo si así ha sido usted puede generar la constancia del proceso de inscripción, tal como se visualiza en la siguiente imagen.

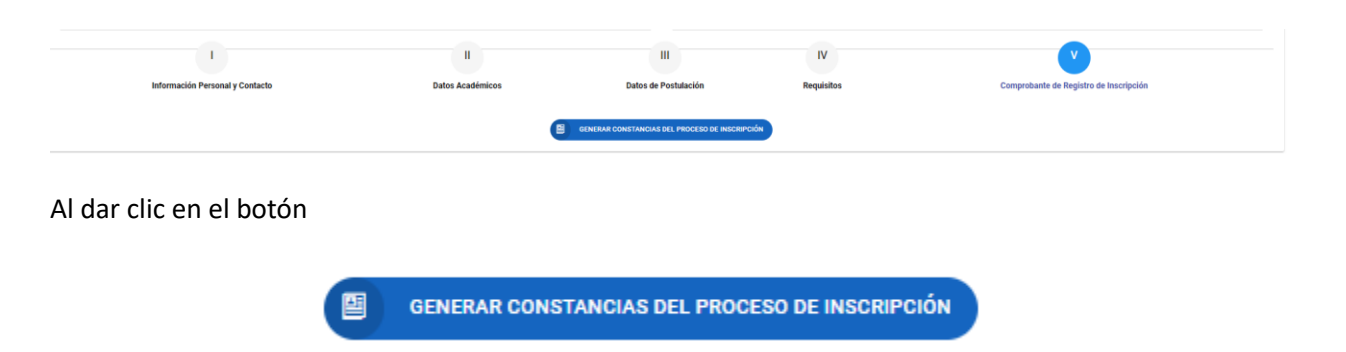

Se procederá a abrir una ventana emergente, la cuál usted podrá visualizar a detalle la información registrada, y con ello, usted podrá enviar dicha constancia a su correo electrónico y/o generar el archivo PDF que será su constancia de inscripción al proceso.

Tal como se visualiza en la siguiente imagen.

|      | 🍰 Visualizar informació    | 'n                          |                           |                       |                     |                         |                           | х             |
|------|----------------------------|-----------------------------|---------------------------|-----------------------|---------------------|-------------------------|---------------------------|---------------|
| LC   | ~                          |                             |                           |                       |                     |                         | ENVIAR CORREO ELECTRÓNICO | B GENERAR PDF |
| l    |                            | SISTEMA DE REG              | GISTRO AL CONCURSO DE ADI | IISIÓN DEL RESIDENT/  | ADO DE QUÍMICO FA   | RMACÉUTICO - SIR        | CQF                       |               |
| I    | Fecha de creación          | 08/06/2023 16:46:18         |                           | Fecha de modificación | 13/06/2023 20:25:45 |                         |                           |               |
| l    | I. INFORMACIÓN PERSON      | AL Y CONTACTO               |                           |                       |                     |                         |                           |               |
| Info | Tipo de documento          | DNI                         |                           | Número de documento   | 17853337            |                         |                           |               |
| l    | Nombres                    | QUIRINO NEPTALI             | Apellido paterno VASQU    | ΞZ                    |                     | Apellido materno        | ΡΙΤΑ                      |               |
| ł    | Fecha nacimiento           | 1938-12-25 00:00:00         | Sexo Mascul               | no                    |                     | Estado civil            | Inactiva                  |               |
| l    | Departamento               | Provincia                   | Distrito                  |                       |                     | Dirección               |                           |               |
|      | AMAZONAS                   | CHACHAPOYAS                 | CHETO                     | av carmin             |                     |                         |                           |               |
|      |                            | BOLOGNESI                   | AQUIA                     | jiron vigil 546       |                     |                         |                           |               |
| l    |                            | Persona asociada            |                           |                       |                     | Correo                  |                           |               |
| I    |                            | PERSONAL                    |                           |                       |                     | paolo.manolo28@gmail.c  | om                        |               |
| I    |                            | Persona asociada            |                           |                       |                     | Teléfono                |                           |               |
| I    |                            | PERSONAL                    |                           |                       |                     | 999966653               |                           |               |
| l    | II. DATOS ACADÉMICOS       |                             |                           |                       |                     |                         |                           |               |
|      | Universidad de titulación  | CONSORCI HOSPITALARI DE VIC | Año de titulación 1989    |                       |                     | úmero de colegiatura 18 | 29                        |               |
|      | Titulo profesional adjunto |                             | Constancia SUNEDU         |                       |                     |                         |                           |               |

PÁG. 12 – SISTEMA DE REGISTRO AL CONCURSO DE ADMISIÓN DEL RESIDENTADO DE QUÍMICO FARMACÉUTICO SIRCQF